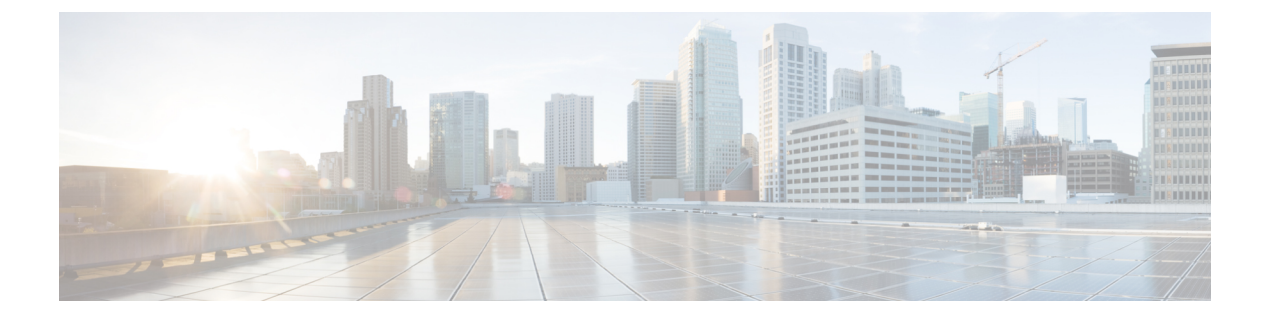

## GCP에서 Firepower Threat Defense Virtual 구축

Google에서 제공하는 고 가용성 호스팅 환경에서 애플리케이션을 실행할 수 있는 퍼블릭 클라우드 컴퓨팅 서비스인 Google Cloud Platform(GCP)에 FTDv를 구축 할 수 있습니다.

GCP 콘솔 Dashboard(대시 보드)에 GCP 프로젝트 정보가 표시됩니다.

- 아직 선택하지 않은 경우 Dashboard(대시 보드)에서 GCP 프로젝트를 선택해야 합니다.
- Dashboard(대시 보드)에 액세스하려면 Navigation(탐색) 메뉴 > Home(홈) > Dashboard(대시 보 드)를 클릭합니다.

GCP 콘솔에 로그인하여 GCP Marketplace에서 Cisco Firepower NGFW virtual firewall(NGFWv) 제품을 검색한 다음 FTDv 인스턴스를 시작합니다. 다음 절차에서는 GCP 환경을 준비하고 FTDv 인스턴스 를 시작하여 FTDv를 구축하는 방법을 설명합니다.

- VPC 네트워크 생성, 1 페이지
- 방화벽 규칙 생성, 2 페이지
- GCP에서 FTDv 인스턴스 생성, 3 페이지

## VPC 네트워크 생성

FTDv를 구축하려면 FTDv를 구축하기 전에 4개의 네트워크를 생성해야 합니다. 네트워크는 다음과 같습니다.

- 관리 서브넷의 관리 VPC
- 진단 VPC 또는 진단 서브넷
- 내부 서브넷의 내부 VPC
- 외부 서브넷의 외부 VPC

또한 FTDv로 트래픽 흐름을 허용하도록 경로 테이블 및 GCP 방화벽 규칙을 설정합니다. 경로 테이 블 및 방화벽 규칙은 FTDv 자체에 구성된 규칙과 다릅니다. 연결된 네트워크 및 기능에 따라 GCP 경 로 테이블 및 방화벽 규칙의 이름을 지정합니다. GCP에서 FTDv를 위한 네트워크 토폴로지 샘플을 지침으로 참고합니다. 프로시저

- 단계1 GCP 콘솔에서 VPC networks(VPC 네트워크)를 선택하고 Create VPC Network(VPC 네트워크 생성) 를 클릭합니다.
- 단계 2 Name(이름) 필드에 원하는 이름을 입력합니다.
- 단계3 Subnet creation mode(서브넷 생성 모드)에서 Custom(맞춤형)을 클릭합니다.
- 단계 4 New subnet(새로운 서브넷) 아래의 Name(이름) 필드에 원하는 이름을 입력합니다.
- 단계 5 Region(지역) 드롭 다운 목록에서 자신의 구축에 적합한 지역을 선택합니다. 네 개의 네트워크는 모 두 같은 지역에 있어야 합니다.
- 단계 6 IP address range(IP 주소 지역) 필드에 CIDR 포맷, 예를 들면 10.10.0.0/24의 형식으로 첫 번째 네트워 그의 서브넷을 입력합니다.
- 단계7 기타 모든 설정은 기본값으로 하고 Create(생성)를 클릭합니다.
- 단계8 나머지 3 개의 VPC 네트워크를 생성하려면 1~7 단계를 반복합니다.

## 방화벽 규칙 생성

FTDv 인스턴스를 구축하는 동안 관리 인터페이스에 대한 방화벽 규칙을 적용합니다(SSH 및 SFTunnel 이 FMC와 통신할 수 있도록). GCP에서 FTDv 인스턴스 생성, 3 페이지을 참조하십시오. 요구 사항에 따라 내부, 외부 및 진단 인터페이스에 대한 방화벽 규칙을 생성 할 수도 있습니다.

프로시저

- 단계1 GCP 콘솔에서 Networking(네트워킹) > VPC network(VPC 네트워크) > Firewall(방화벽)을 선택하고 Create Firewall Rule(방화벽 규칙 생성)을 클릭합니다.
- 단계 2 Name(이름) 필드에 방화벽 규칙을 설명하는 이름(예: vpc-asiasouth-inside-fwrule)을 입력합니다.
- 단계 3 Network(네트워크) 드롭 다운 목록에서 방화벽 규칙을 생성할 VPC 네트워크의 이름(예: *ftdv-south-inside*)을 선택합니다.
- 단계 4 Targets(대상) 드롭 다운 목록에서 방화벽 규칙을 위해서 적용할 옵션(예: All instances in the network) 을 선택합니다.
- 단계 5 Source IP(소스 IP) 범위 필드에서 CIDR 형식(예: 0.0.0/0)으로 소스 IP 주소 범위를 입력합니다. 트래픽은 이들 IP 주소 범위 내의 소스로부터만 허용됩니다.
- 단계 6 Protocols and ports(프로토콜 및 포트) 아래에서 Specified protocols and ports(명시된 프로토콜 및 포 트)를 선택합니다.
- 단계7 보안 규칙을 추가합니다.
- 단계8 Create(생성)를 클릭합니다.

## GCP에서 FTDv 인스턴스 생성

아래 단계에 따라 GCP Marketplace에서 Cisco Firepower NGFW Virtual Firewall(NGFWv) 제품을 사용 하여 FTDv 인스턴스를 구축할 수 있습니다.

프로시저

- 단계1 GCP 콘솔로 로그인합니다.
- 단계2 Navigation(탐색) 메뉴(> Marketplace(마켓플레이스)를 클릭합니다.
- 단계3 Marketplace에서 "Cisco Firepower NGFW Virtual Firewall (NGFWv)"을 검색하고 제품을 선택합니다.
- 단계4 Launch(실행)를 클릭합니다.
  - a) Deployment name(구축 이름) 인스턴스를 위한 고유한 이름을 지정합니다.
  - b) Zone(영역) FTDv를 구축하고자 하는 영역을 선택합니다.
  - c) Machine type(시스템 유형) GCP 시스템 유형 지원에 따라 정확한 시스템 유형을 선택합니다.
  - d) SSH key (SSH 키)(선택) SSH 키 쌍의 공용 키를 붙여넣기합니다.

키 쌍은 GCP가 저장하는 공용 키와 사용자가 저장하는 개인 키 파일로 구성됩니다. 이 두 키를 함 께 사용하면 인스턴스에 안전하게 연결할 수 있습니다. 인스턴스에 연결할 때 필요한 만큼 키 쌍 을 알고 있는 위치에 확실히 저장해야 합니다.

- e) 이 인스턴스에 액세스하기 위해 프로젝트 전체 SSH 키를 허용할지 아니면 차단할지를 선택합니 다. Google 문서 Allowing or blocking project-wide public SSH keys from a Linux instance를 참조하십 시오.
- f) 시작 스크립트 인스턴스가 부팅될 때마다 자동화된 작업을 수행하도록 FTDv 인스턴스에 대한 시작 스크립트를 생성할 수 있습니다.

다음 예는 시작 스크립트 필드에 복사하여 붙여 넣은 Day0 컨피그레이션의 샘플을 보여줍니다.

```
{
"AdminPassword": "Cisco@123123",
"Hostname": "ftdv-gcp",
"DNS1": "8.8.8.8",
"FirewallMode": "routed",
"IPv4Mode": "dhcp",
"ManageLocally": "No"
}
팁 실행오류를 방지하려면 JSC
```

- 팁 실행 오류를 방지하려면 JSON 검사기를 사용하여 Day0 컨피그레이션을 검증해야 합니 다.
- g) 네트워크 인터페이스 인터페이스 구성: 1) 관리, 2) 진단, 3) 내부, 4) 외부.
  - 참고 인터페이스를 생성한 후엔 거기에 인터페이스를 추가할 수 없습니다. 부적절한 인터페 이스 컨피그레이션으로 인스턴스를 생성했을 경우 해당 인스턴스를 삭제하고 적절한 인터페이스 컨피그레이션으로 다시 생성해야 합니다.

- 1. Network(네트워크) 드롭 다운 목록에서 VPC 네트워크(예: vpc-asiasouth-mgmt)를 선택합니다.
- 2. External IP(외부 IP) 드롭 다운 목록에서 적절한 옵션을 선택합니다.

관리 인터페이스를 위해선 External IP(외부 IP) - Ephemeral(일회성)을 선택합니다. 이는 내 부 및 외부 인터페이스의 경우 선택 사항입니다.

- 3. Done(완료)을 클릭합니다.
- h) Firewall(방화벽)— 방화벽 규칙을 적용합니다.
  - 인터넷의 TCP 포트 22 트래픽(SSH 액세스) 허용 확인란을 선택하여 SSH를 허용합니다.
  - 인터넷의 HTTPS 트래픽(FMC 액세스) 허용 확인란을 선택하여 FMC를 허용하고 양방향, SSL 암호화 통신 채널(SFTunnel)을 사용하여 관리되는 디바이스가 통신할 수 있도록 합니다.
- i) More(더 보기)를 클릭하여 보기를 확장하고 IP Forwarding(IP 전달)이 On(켜짐)으로 설정되어 있는지 확인합니다.

단계 5 Deploy(구축)를 클릭합니다.

GCP 콘솔의 VM 인스턴스 페이지에서 인스턴스 상세 정보를 확인합니다. 내부 IP 주소, 외부 IP 주소 그리고 인스턴스를 시작하고 중지할 수 있는 제어 기능을 확인할 수 있습니다. 인스턴스를 수정해야 하는 경우 인스턴스를 중지해야 합니다.